| www.sc.mufg.jp 三菱UFJモルガン・スタンレー                                                                                                    | 証券 インターネットトレード 操作ガイド                                                         |  |  |  |
|----------------------------------------------------------------------------------------------------|------------------------------------------------------------------------------|--|--|--|
| 国内株式 売却注文方法                                                                                                    |                                                                              |  |  |  |
| 1 ログイン後のトップページより「取引                                                                                                    | ・照会」画面を開きます                                                                  |  |  |  |
| 三妻UFJモルガン・スタンレー証券     文字サイズ 小 標準 大 Q&A/お問い合わせ ■ ♥ リス2<br>手数件部     □ ログアウト       ③ 資産管理・取引履歴     投貨情     取引・照会     入出金     登録情報・手続                                                                                                    | ①ログイン後トップページを開き、<br>【 <b>取引・照会】</b> を押します。                                   |  |  |  |
| 2 国内株式の「売却注文」を選択します                                                                                                    |                                                                              |  |  |  |
| 国内株式                                                                                                    | 取引・照会メニューが開きました。                                                             |  |  |  |
| <ul> <li>&gt; 買付注文</li> <li>1 売却注文</li> <li>&gt; 注文照会/訂正/取消</li> </ul>                                                                                                    | ①国内株式の「 <b>売却注文」</b> を押します。                                                  |  |  |  |
| 3 売却する銘柄を選択します                                                                                                    |                                                                              |  |  |  |
| 国内株式:売却注文       会習録       資操作ヘルブ ■         1.銘柄銀保 + 2.注意事項確認 + 3.注文入力 + 4.注文先注 + 5.受付完了       ● 株価ボード ■         1.銘柄銀保 + 2.注意事項確認 + 3.注文入力 + 4.注文先注 + 5.受付完了       ● QUICK投資情報 ■         G QUICK投資情報 ■         G QUICK投資情報 ■         90f* 60件を表示 < 前の30作 次の30作 >       (訪量 : 8 - 0. 優格 : 円. 評価値 : 万円)       30件 ▼         第0月 ● 株式 - 「新り区分       銘柄<br>(354(私服))       (5量 : 8 - 0. 優格 : 円. 評価値 : 万円)       30件 ▼         第2日       特定       XXXX<br>×××××××××       =>       1,000       1,000       1,000       1,000 | 国内株式の売却注文画面が表示されました。<br>①保有銘柄一覧の中から、<br>売却する銘柄の【 <b>売却</b> 】を押します。           |  |  |  |
| 4 注意事項を確認します                                                                                                    |                                                                              |  |  |  |
| お取引にあたってのリスクや注意事項について                                                                                                    | お取引にあたっての注意事項が表示されます。<br>①注意事項を確認し、「はい」「いいえ」を<br>選択します。<br>②【同意して次に進む】を押します。 |  |  |  |
|                                                                                                    |                                                                              |  |  |  |

# 三菱UFJモルガン・スタンレー証券

世界が進むチカラになる。 ● MUFG

#### www.sc.mufg.jp

## 三菱UFJモルガン・スタンレー証券 インターネットトレード 操作ガイド

### 5 注文内容を入力します

|                                                                                                    |                                                                                                    |                                                               | 50T                                      |
|----------------------------------------------------------------------------------------------------|----------------------------------------------------------------------------------------------------|---------------------------------------------------------------|------------------------------------------|
| [XXXX] XXX                                                                                                    | 中場 男                                                                                                    |                                                               |                                          |
| > 関連ニュース                                                                                                    | <ul> <li>日足チャート</li> <li>株価(銘柄情報)</li> </ul>                                                                                                    | 現在値 (3                                                        | XX/XX XX:XX )                            |
| 売買区分                                                                                                    |                                                                                                    | 前日比                                                           | +XX                                      |
| 委託・自己の別                                                                                                    | 委託                                                                                                    |                                                               |                                          |
| 市場                                                                                                    | 東証(優先市場) 🔹                                                                                                    | ● 値<br>売気配 ────                                               | 一般 XXX<br>XX:                            |
|                                                                                                    | (半魚救空で入力)                                                                                                    | 数量                                                            | X.X                                      |
| 注文数量 [株・口]                                                                                                    | *保有数量[株・口]:200                                                                                                    | 留与配 値                                                         | 一般 XXX                                   |
|                                                                                                    | *売却可能散星 [株・口] : 200<br>*売買単位 [株・口] : 100                                                                                                    | 数量                                                            | XX.X                                     |
|                                                                                                    |                                                                                                    | 始值                                                            | XXX XX::                                 |
|                                                                                                    |                                                                                                    | 高值                                                            | XXX XX:                                  |
| 執行条件                                                                                                    | ○ 指値注文 注文単価 円(半角数字で入力)                                                                                                    | 安值                                                            | XXX XX:                                  |
|                                                                                                    | <ul><li>「指定なし」</li></ul>                                                                                                    | 出來高                                                           | XX,XXX.X XX:                             |
| 有効期限                                                                                                    | • #c 5                                                                                                    | 基準値段                                                          | XXX                                      |
| 預り区分                                                                                                    |                                                                                                    | ストップ高                                                         | XXX                                      |
|                                                                                                    | * [XXXX 年] 特定口座(源泉南収あり)                                                                                                    | ノストップ安                                                        | XXX                                      |
| ) IOPIX500路柄の東                                                                                                    |                                                                                                    |                                                               |                                          |
| TUPIX500 動柄の東<br>までご入力ください<br>オンラインサレート<br>体不足金が発生する                                                                                                    | 。(例: <u>01000.5、×1000.50</u> )<br>では疑差金取引に該当する場合、原則定定で換照はしておりませんが、当日の<br>可能性があります。必ず受渡日のお預り金残高等をご確認いたたき不足会の有                                                                                                    | 日計り取引の状況やお預り<br>無をご確認ください。                                    | 金残高によっては初                                |
| 10年12300時的の東<br>までご入力ください<br>オンラインサート<br>本元星金が発生する<br>注意争取確認に戻る                                                                                                    | <ul> <li>(例: <u>C1000.5. ×1000.50</u>)</li> <li>では疑差金取引に該当する場合、原則定法で接受上しておりませんが、当日の<br/>可能性があります。必ず受渡日のお預り金残高等をご確認いてたご年年全の担<br/></li> <li>注文内容を確認する</li> </ul>                                                                                 | 日計り取引の状況やお預り<br>無をご確認ください。                                    | 金残高によっては特別                               |
| 10001x3008463株       までご入力ください       オンラントレート       本次定会が発生する       注意等時期確認に戻る                                                                                                    | 、(例: 01000.5、x1000.50)<br>では暖差取引に送当する場合、原用電子物類出しておりませんが、当日の<br>可能性があります。必ず受渡日のお預り金携高等をご確認いたたき早足会の点<br>ま文内容を確認する                                                                                                    | 日日り取引の状況やお類り                                                  | 金融高によっています。                              |
| 10年1230日前の東<br>までご入力ください           オンランチレード           オンランチレード           ビイル協会に戻る           注意事項確認に戻る                                                                                                    | <ul> <li>(例: 01000.5. ×1000.50)</li> <li>では疑差金取引に該当する場合、原用電空機構成に立ちりませんが、当日の<br/>可能性があります。必ず受渡日のお預り金換高等をご確認いたこそ可能ななな<br/>ま文内容を確認する</li> <li>生文内容を確認する</li> </ul>                                                                                | 日かり取りの状況やお預り                                                  | 金融高によっては新聞                               |
| 1014.2008時の場合       までこれろください       オンラインドド       ナンラインドド       ナスラインドド       注意事項確認に戻る       注意事項確認に戻る       詳し       詳し                                                                                                    | (例: 21000.5. ×1000.50)<br>(は疑差取引に送当する場合、原用まで物類出しておりませんが、当日の<br>同能性があります。よう受愛日のお預り全境局等をご確認いたこそ早を全の声<br>まな内容を確認する<br>まな内容を確認する<br>よ文内容を確認する<br>しい説明をご案内するページが表                                                                                   | ロサロカの状況やお薄り<br>働きご確認ください。<br>ページの操<br>読示されます                  | 全線によっては新                                 |
| 10-12-00日前の東       までごハンください       オンラインドド       オンラインドド       は京寺JR佑辺に戻る       注京寺JR佑辺に戻る       詳し                                                                                                    | 、(例: 21000.5、×1000.50) では疑差和別に送当する場合、原則またが感出しておりませんが、当日の の能はがあります。必ず受選日のお預り金残局等をご確認いたたき早年をのを またが発生しておりませんが、当日の こまたがあります。必ず受選日のお預り金残局等をご確認いたたき早年をのを またが、この たい説明をご案内するページが表                                                                      | ロロ り 取りの 状況 やお 預り<br>働き ご 確認 く だ さ い、<br>ページの 操<br>読示 されま 3   | 全地によっていていた。                              |
| 10-12-00日前の東       までこれろください       オンラインサート       は言句明和記念に戻る       注言句明和記念に戻る       正子       正子       正子                                                                                                    | (例: 1000.5、×1000.50)<br>ては現産会取引に送当る場合、原用電子は新聞はしておりませんが、当日の<br>可能性があります。必ず受選日のお預り会換高等をご確心いここと可能なの<br>またので、<br>またので、<br>よれの含を確認する<br>またので、<br>よれの含を確認する<br>またので、<br>たのの、<br>しい説明をご案内するページが表<br>したまに相関してまニーナやってサイバート、ドレー                          | 日かり取りの状況やお渡り<br>意とて確認ください。<br>ページの換<br>読示されます                 |                                          |
| 10014300日前の東<br>までご入力ください       オンラントレドト       ビホ児金が発生する       注意事項確認に戻る       正常       正常<                                                                                                    | (例: 01000.5. ×1000.50)<br>では現産会取引に送当る場合、原用電子を映解しておりませんが、当日の<br>可能性があります。必ず受渡日のお用り金換高等をご確認いたこそ早年全の言<br>生文内容を確認する<br>生文内容を確認する<br>しい説明をご案内するページが表<br>団情報欄に表示される株価などは                                                                             | ロサロショーの状況やお渡り<br>急をご確認ください。<br>ページの操<br>読示されます<br>に、この画面      | 全殊によってはが<br>使作方法や<br>す。<br>「<br>市を開いた    |
| 1001/2008時の場合       までごろがください       オンランドレド       ビオンランドレド       ビオンランドレド       ご注意事項確認に戻る       注意事項確認に戻る       詳し       日       日 <t< td=""><td>(例:01000.5. ×1000.50)<br/>では現産金取引に詳当る場合、原用電空時期はしておりませんが、当日の<br/>う可能性があります。必ず受渡日のお預り金焼馬等をご確認いここさ年年金の<br/>ま文内容を確認する<br/>まな内容を確認する<br/>まな内容を確認する<br/>まな内容を確認する<br/>まな内容を確認する<br/>まな内容を確認する<br/>またの<br/>に説明をご案内するページが表<br/>可情報欄に表示される株価などは<br/>まての情報です。最新の情報をご</td><td>ロサロショのは沢やお薄り<br/>急ご確認ください。<br/>ページの操<br/>示されます<br/>、この画面<br/>覧になる場</td><td>全球によっていず<br/>学作方法や<br/>す。<br/>「を開いた<br/>計合は、</td></t<> | (例:01000.5. ×1000.50)<br>では現産金取引に詳当る場合、原用電空時期はしておりませんが、当日の<br>う可能性があります。必ず受渡日のお預り金焼馬等をご確認いここさ年年金の<br>ま文内容を確認する<br>まな内容を確認する<br>まな内容を確認する<br>まな内容を確認する<br>まな内容を確認する<br>まな内容を確認する<br>またの<br>に説明をご案内するページが表<br>可情報欄に表示される株価などは<br>まての情報です。最新の情報をご | ロサロショのは沢やお薄り<br>急ご確認ください。<br>ページの操<br>示されます<br>、この画面<br>覧になる場 | 全球によっていず<br>学作方法や<br>す。<br>「を開いた<br>計合は、 |
| 10014300日前の東<br>までこれください<br>オンライトレド<br>・不足金が発生する       注意事項確認に戻る       注意事項確認に戻る       詳し       日       日                                                                                                    | (例::01000.5. ×1000.50)<br>(は疑差和明に送当る場合、原用記念物類出しておりませんが、当日の<br>同能けあります。必ず受選日のお限り金張馬等をご確認いたこき早年をのを<br>ま文内容を確認する<br>ま文内容を確認する<br>まての「情報です。最新の情報をご                                                                                                 | ロサロショのは沢やお薄り<br>(ページの操<br>気示されます)<br>、この画面<br>、覧になる場          | 全球によっていず<br>会作方法や<br>す。<br>前を開いた<br>請合は、 |

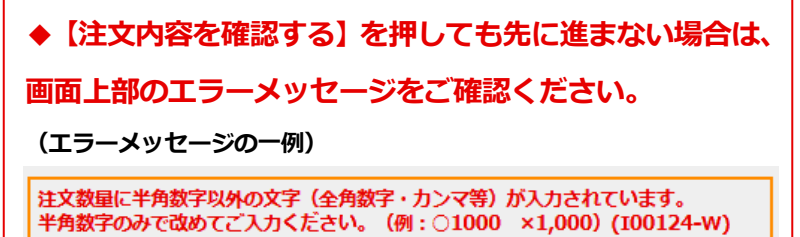

①選択した銘柄・売買区分などを確認します。

②市場を確認します。

③注文数量を入力します。◆半角でカンマをつけずに入力します。

◆単元未満株を売却する場合は、 単元未満株 の
 □にチェックを入れ、注文数量を入力します。
 単元株と合計して売却することはできません。
 なお、単元未満株の売却では、市場、執行条件、
 有効期限は指定できません。

④執行条件を選択します。

◆成行注文→チェックのみ。

◆指値注文→チェックと注文単価を入力します。

◆執行条件には、執行する時点を限定する追加条件を 指定することができます。

◆注文単価は半角でカンマをつけずに入力します。

⑤有効期限を選択します。

◆成行注文の場合、有効期限は当日のみです。

◆指値注文の場合、有効期限を最長11営業日まで指定で きます。NISA預りの場合は最長7営業日まで指定でき ます。

◆オンライントレード・テレフォントレードで発注され た繰越注文について、注文の一部が約定(内出来:うち でき)した場合、約定した日で注文は終了となります。 未約定の数量が翌営業日以降に引き継がれることは ありません。

⑥預り区分を確認します。

⑦すべての入力・確認が終わったら、 【注文内容を確認する】を押します。

三菱UFJモルガン・スタンレー証券 インターネットトレード 操作ガイド www.sc.mufg.jp 注文内容を確認し、注文を送信します 6 国内株式:売却注文 ② 操作へルプ ■ ①入力した内容を確認します。 1.銘柄選択 → 2.注意事項確認 → 3.注文入力 → 4.注文発注 → 5.受付完了 ◆ 「概算受渡金額 | の計算について 注文内容 成行注文・指値出来ず引け成行注文 [XXXX] XXXXXXXXXX 注文数量×ストップ安値段-手数料(消費税相当額 > 関連ニュース 🗉 > 日足チャート 🖷 > 株価(銘柄情報) 🗉 を含む) 売買区分 売 指値注文 委託・自己の別 委託 注文数量×注文単価-手数料(消費税相当額を含む) 市場 東証 注文数量 [株・口] XXX⇔ 1 ②「取引パスワード」を入力します。 執行冬件 指値 注文単価 [円] XXX ③【注文を送信する】を押します。 有効期限 当日中 概算受渡余額 [円] XX,XXX 預り区分 特定 口座情報【XXXX 年】 特定口座(源泉徴収あり) 取引パスワードを入力してください。 取引パスワード 取引パスワードを忘れた方はこちら 注文を送信する 7 売却注文の発注が完了しました 発注が完了すると、「受付完了」画面が表示 ? 操作ヘルプ ■ 国内株式:売却注文 されます。 1.銘柄選択 → 2.注意事項確認 → 3.注文入力 → 4.注文発注 → 5.受付完了 ご注文を承りました。ご利用ありがとうございました。 ①【注文照会へ】を押します。 (注文照会へ)を押して、必ず注文内容をご確認ください。 注文の訂正や取消も(注文照会へ)から行うことができます。 「注文照会/訂正/取消」画面に遷移します。 必ず注文内容をご確認ください。 受付日時 受注番号 XXXXXXX XX/XX XX:XX 銘柄 [XXXX] XXXXXXXXX ◆別の売却注文を発注する場合には、 売買区分 売 【続けて売却注文する】を押します。 委託・自己の別 委託 市堤 東証 注文数量 [株・口] XXX 執行条件 指値 注文単価 [円] XXX↔ 有効期限 当日中

注文 照会/

XX,XXX⇔

特定口座(源泉徴収あり)

続けて売却注文する

特定

概算受渡金額 [円]

口座情報【XXXX 年】

預り区分

| www.sc.mufg.jp 三菱UFJモルガン・スタンレー                                                                                                    | 証券 インターネットトレード 操作ガイド                     |
|----------------------------------------------------------------------------------------------------|------------------------------------------|
| 8 注文内容・注文状況を確認します                                                                                                    |                                          |
| 国内株式:注文照会/訂正/取消         ● 操作ヘルブ         ● 株価ボード ●           1.注文ttxR         ● QUICK投資情報 ●                                                                                                    | ①注文内容を確認します。                             |
| 注文一覧 照会日時:<br>00年史 31年の60年を表示 (第四30年 ) 20 (第一日 第日 年日) 30年                                                                                                    | ②注文状況を確認します。                             |
| 送口中         支口中         送口中         送口中         送口中         送口中         送口中         送口中         送口中         送口中         送口中         送口中         送口中         送口中         送口中         送口中         送口中         送口中         送口中         送口中         送口中         送口中         送口中         送日         受注目時         受注目時         受注目時         受注目時         受注目時         受注目時         受注目時         受注目時                                                                                                    | ③詳細のご確認は「⇒ <b>注文状況」</b> を押します。           |
| 教理訂正<br>指質訂正<br>注文取消         XXXX         大XXX         オンライン         通道工業大規                                                                                                    | ◆注文状況の表示や内容については、画面上部の                   |
|                                                                                                    | <sub>?</sub> 操作ヘルプ 🔳 でご確認いただけます。         |
|                                                                                                    |                                          |
| 9 注义内谷の詳細を確認しま9                                                                                                    |                                          |
| 国内株式:注文照会/訂正/取消     ◎ 操作ヘレブ ■       1.注文状況(評編)     ◎ 株価ポード ■                                                                                                    | ①約定している場合、約定済数量・約定単価・                    |
| <b>注文内容</b><br>照会日時:<br>(単価:円、数量:株・口)                                                                                                    | 約定時刻が表示されます。<br>◆約定(やくじょう)とは、有価証券等の売買取引が |
| 受注日時<br>受注番号         銘柄         売買         執行条件<br>注文単価[円]         注文型価         注文型価         チャネル           第二書号         銘柄         売買         執行条件                                                                                                    | 成立することをいいます。                             |
| XXXX/XX/XX/XX/XX/XX/XX/XX/XXX/XXX/XXX/                                                                                                    |                                          |
| 市場         預り区分         現在値[丹]         現在値時刻         エラー理由           東証         特定         XXX         XX : XX                                                                                                    |                                          |
| 約定内容         約定内容           約定所数量         約定申値[円]         約定時刻           XXX         XXX         XXX         Image: Additional state of the state of the state o | 、 さ                                      |

-----

◆「全部約定(約定済)」の場合は、【数量訂正】 【指値訂正】 【注文取消】 のボタンは表示されません。

#### 約定内容を確認します 10 買付注文 売却注文 注文照会/訂正/取消 約定照会お預り残高 取引履歴 🛓 登録 🛛 🧑 操作ヘルプ 🗉 国内株式:約定照会 ● 株価ボード 🗉 QUICK投資情報 ■ 1.約定状況 約定一覧 照会日時: 90件中、31件~60件を表示 < 前の30件 次の30件 、 (数量:株・口、単価:円、金額:円) 30/# 約定金額 約定日 約定済数量 手数料 預り区分 市場 责官 銘柄 受渡日 約定単価 精算金額 チャネル 消費務 XX/XX XXX XXX XXX 特定 XXXX XXXXXXXXXXXX 東証 売 オンライ XX/XX XXX XX,XXX XXX

①「約定照会」を押します。

②約定内容を確認します。◆精算金額・手数料・消費税などが確認できます。

## メール配信サービスが便利です! 「約定連絡」の配信設定をしておくと、

約定した場合メールでお知らせいたします。

#### 「登録情報・手続」»「メールアドレス/通知設定変更」

より、ご設定いただけます。

■本資料は2024年5月時点でのサービスに基づいて作成しております。
 ■本資料の内容は、お客さまへ通知することなく変更される場合があります。
 ■本資料の全部もしくは一部を引用または複製などにより使用することを禁止します。
 ■口座開設窓口等により、サービス内容や画面の表示等が異なる場合があります。
 ■この他のサービスおよび各項目のサービス時間など詳細につきましては、パンフレットおよび取扱説明書などでご確認ください。
 ■オンライントレード・テレフォントレード利用規定」をお読みください。